1 測定者を新規登録する

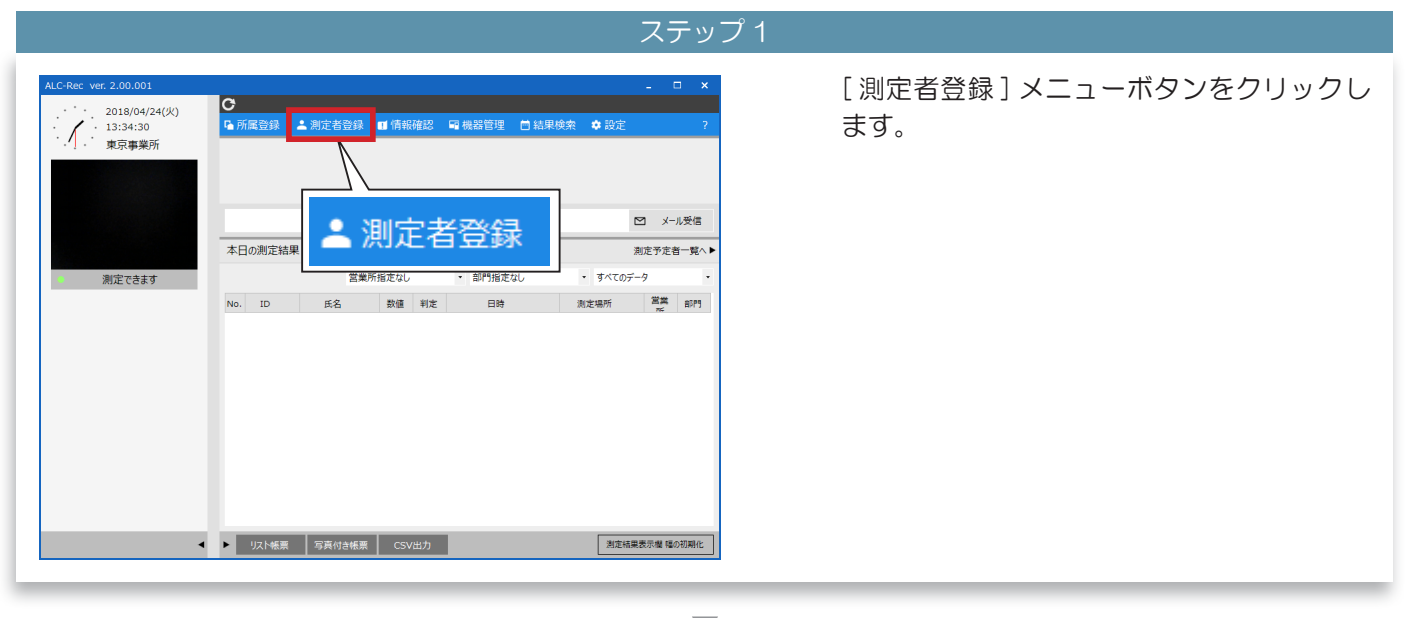

### ▼

 

 ステップ2

 パスワードを入力(①) して、[ログイン] ボタン(②) をクリックします。

 パスワードを入力してください。 測定者登録画面表示中は、測定できません。
 ①

 ①
 \*\*\*\*

 ②
 ログイン

 キャンセル
 シェモ

 初期パスワードは「0000」です。

# 

|                                           |                     |                  | ステッノる            |                                            |
|-------------------------------------------|---------------------|------------------|------------------|--------------------------------------------|
| 淘定者登録                                     | +盖 新規登録             | D CSV取込          | ×<br>過去の登録者一覧へ ▶ | 測定者登録メイン画面が表示されます。<br>[新規登録]ボタンをクリックします。   |
| 現在の登録者                                    | Milling" at charact | AT REAL PROPERTY |                  |                                            |
| No. ID                                    | 氏名                  | 営業所              | <b>約75</b> 管理    | ※例では、所属を使用する」「測定予定者リスト<br>で管理する」設定になっています。 |
| リスト · · · · · · · · · · · · · · · · · · · |                     |                  | ரும்க            |                                            |

|                                                             |                              | $\blacksquare$ |                                                       |
|-------------------------------------------------------------|------------------------------|----------------|-------------------------------------------------------|
|                                                             |                              | ステップ 4         |                                                       |
| 測定者情報入力<br>個別情報<br>1<br>ID 1                                | 所属<br>※(必須) 営業               | 単所 設定なし •      | ID(①)と氏名(②)を入力します。                                    |
| (2)     氏名 東海太郎       フリガナ        条件        ⑦ 測定予定者リストで管理する | ※(必須) 部門<br>*全角カタカナで入力してください | 9 設定なし ·       | Q<br>フリガナは任意で登録してくださ<br>い。登録すると、検索時に役立ちま<br>す。        |
|                                                             |                              | 登録 キャンセル       | ID は最大8 桁、入力できる文字は<br>数字だけです。また、既に登録し<br>てある番号は使えません。 |

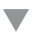

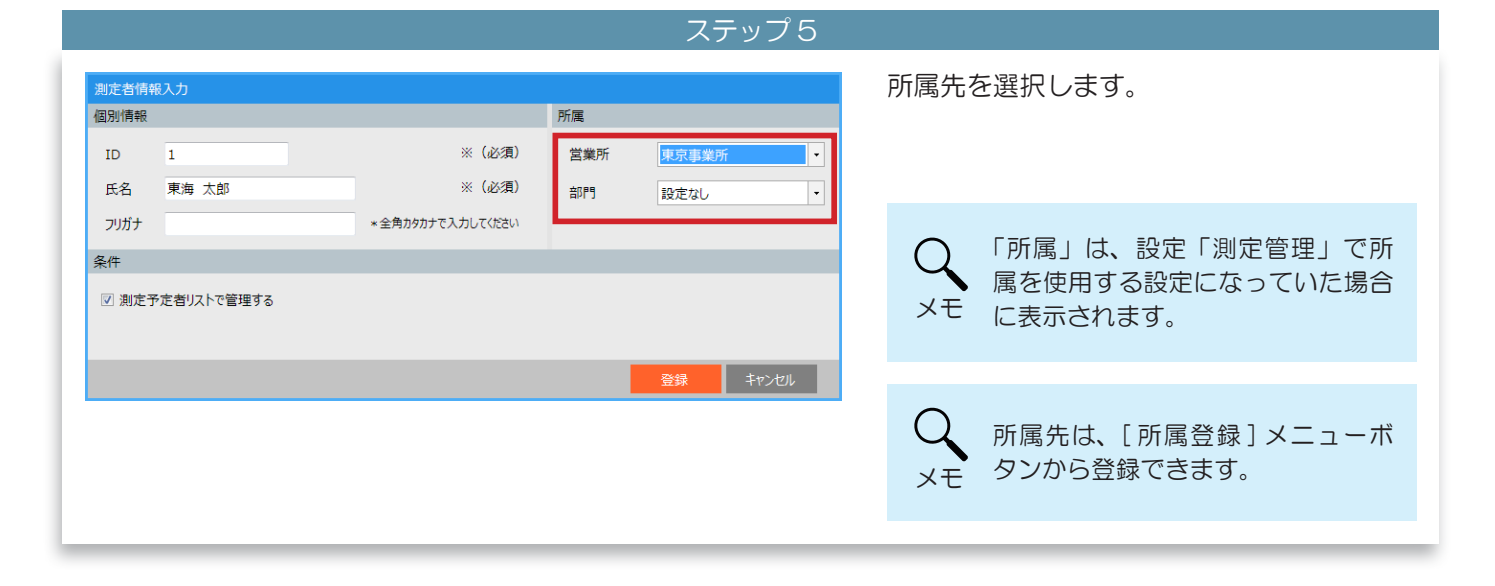

ステップ6

| 測定者情報入力<br>個別情報               |                   | 所属   |                 | 測定予定者リストで管理するかどうかを指定<br>します。                                           |
|-------------------------------|-------------------|------|-----------------|------------------------------------------------------------------------|
| ID 1                          | ※(必須)             | 営業所  | 東京事業所           |                                                                        |
| 氏名 東海 太郎                      | ※(必須)             | 音『『門 | 設定なし ·          |                                                                        |
| フリガナ<br>条件<br>☑ 測定予定者リストで管理する | * 全角カタカナで入力してください |      |                 | Q<br>メモ<br>メモ<br>「条件」は、設定「測定管理」で予<br>定者リストで管理するにチェックが<br>あった場合に表示されます。 |
|                               |                   |      | <b>登録</b> キャンセル | Q<br>メモ<br>メモ<br>リストに表示されなくなります。                                       |

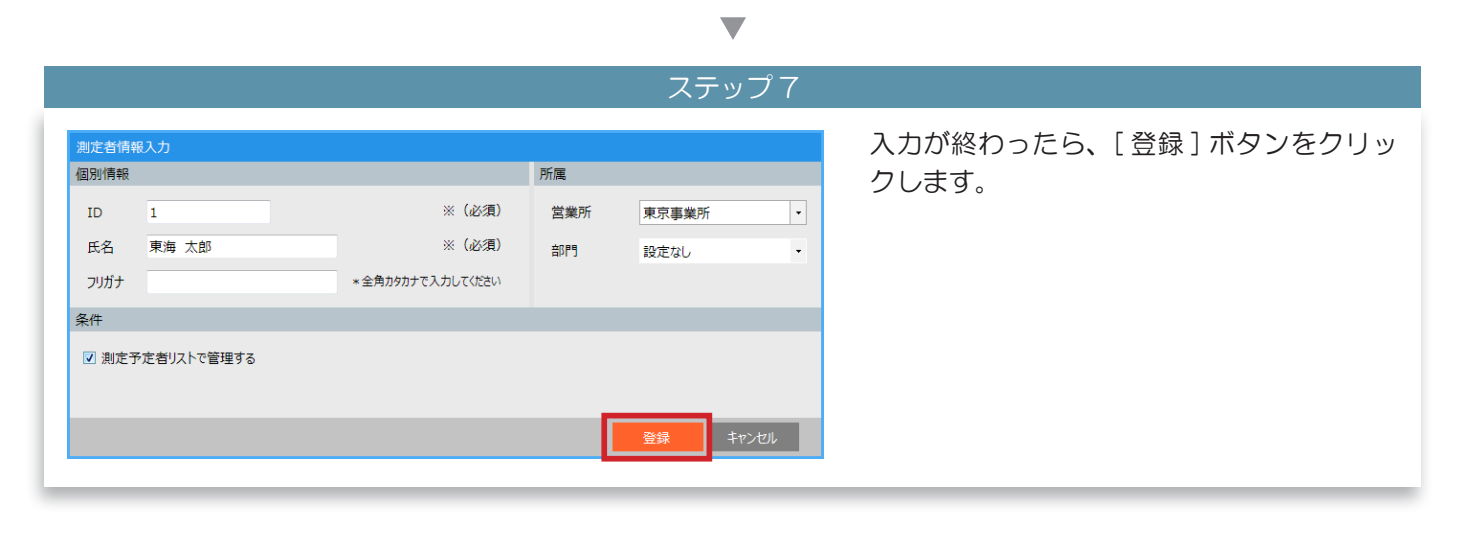

#### ステップ8

| 測定者登録       | + 🛓 新規登録 | ) CSV取込                    | 過去の登録者一覧                                  | <ul> <li>× 測定者登録メイン画面の「現在の登録者」(①)</li> <li>-∞・ に測定者が登録されます。</li> </ul> |
|-------------|----------|----------------------------|-------------------------------------------|------------------------------------------------------------------------|
| 現在の登録者      |          |                            |                                           |                                                                        |
| ٩           | 営業所指定なし  | <ul> <li>部門指定なし</li> </ul> | <ul> <li>すべての登録者</li> </ul>               |                                                                        |
| No. ID      | 氏名       | 営業所                        | 部門 管理                                     |                                                                        |
| 1 1         | 東海 太郎    | 東京事業所                      | <br><br><br><br><br>(<br>二<br>[編集]<br>  巻 | 続けて登録する場合は、ステップ3 メモ い。                                                 |
| リスト編集 CSV出力 |          |                            | REC                                       | 全録者リストの内容は会社全体で<br>注意 同じになるようにしてください。                                  |

| 測定者登録       | +≛ 新規登録 | CSV取込                                 | ×<br>過去の登録者一覧へ ▶ | 情報を変更したい測定者の [ 編集 ] ボタンを<br>クリックします。 |
|-------------|---------|---------------------------------------|------------------|--------------------------------------|
| 現在の登録者      |         |                                       |                  |                                      |
| Q           | 営業所指定なし | <ul> <li>部門指定なし</li> <li>す</li> </ul> | 「べての登録者 ・        |                                      |
| No. ID      | 氏名      | 営業所 部門                                | 管理               | ※例では、所属を使用する」「測定予定者リスト               |
| 1 1         | 東海 太郎   | 東京事業所                                 |                  | で管理する」設定になっています。                     |
| 2 2         | 東海 二郎   |                                       | ○ 編集 削除          |                                      |
|             |         |                                       |                  |                                      |
| リスト帳票 CSV出力 |         |                                       | 閉じる              |                                      |
|             |         |                                       |                  |                                      |

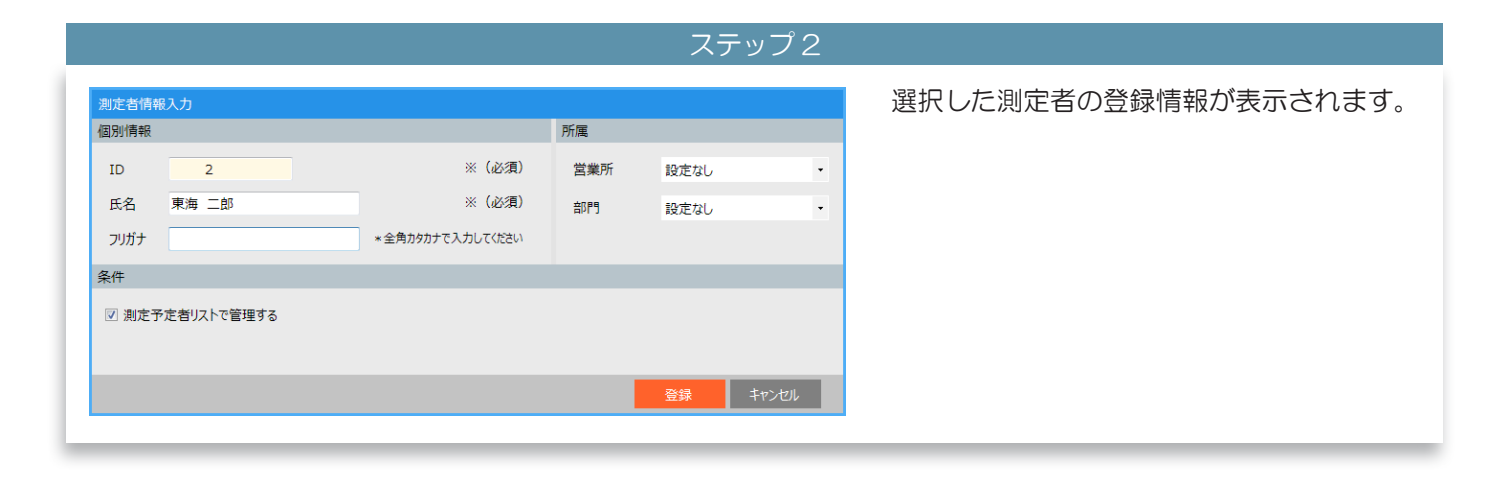

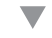

ステップ 3 測定者情報入力 「個別情報(①)」「所属(②)」「条件(③)」 個別情報 所属 の変更したい項目を書き換えます。 ID 2 ※(必須) 営業所 大阪営業所 ※ (必須) ② 氏名 東海 次郎 部門 設定なし ※例では、「個別情報」の「氏名」「フリガナ」、 (1)フリガナ 全角カタカナで入力してください トウカイ ジロウ 所属を変更しています。 条件 ③ ☑ 測定予定者リストで管理する 「個別情報」で変更できる項目は、「氏 (名」と「フリガナ」です。 メモ 「ID」は変更できません。

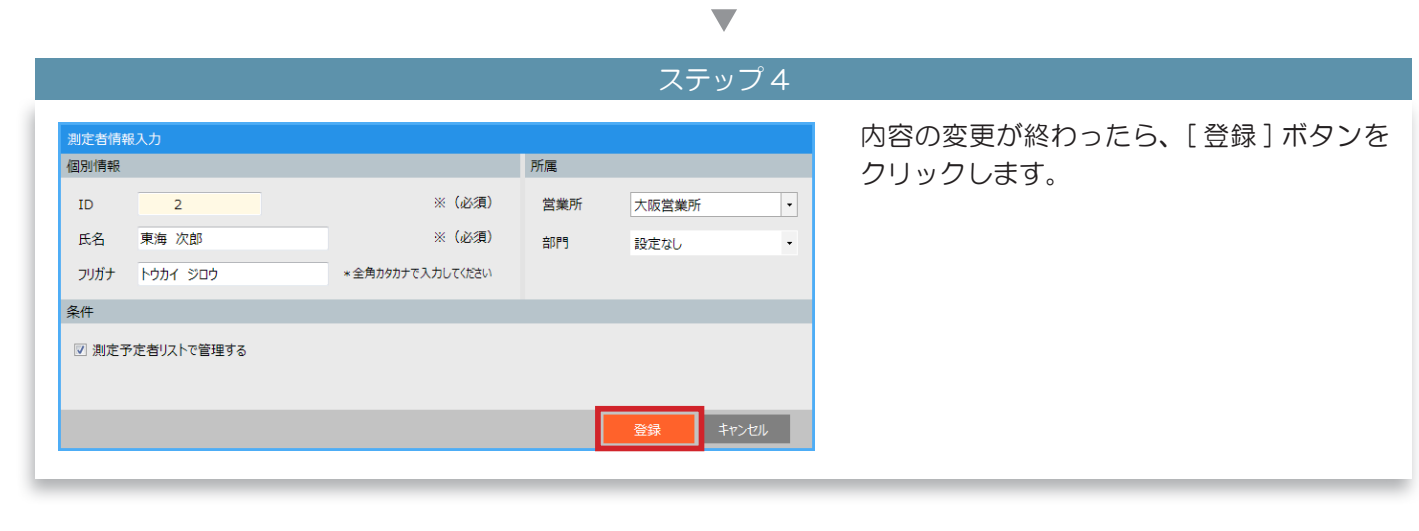

### ステップ 5

| 測定者登録 |         | +▲ 新規登録     | 口<br>口<br>CSV取込            |                   | ×<br>過去の登録者一覧へ ▶ | 変更した内容が「測定者登録メイン画面」の<br>「現在の登録者一覧」に表示されます。                           |
|-------|---------|-------------|----------------------------|-------------------|------------------|----------------------------------------------------------------------|
| 現在の登録 | 堵<br>Q  | 営業所指定なし     | <ul> <li>部門指定なし</li> </ul> | • \$ <sup>7</sup> | * での登録者          |                                                                      |
| No.   | ID<br>1 | 氏名<br>東海 太郎 | 営業所<br>東京事業所               | 部門                | 管理<br>〇 編集 削除    |                                                                      |
| 2     | 2       | 東海 次郎       | 大阪営業所                      |                   |                  | Q 変更前の氏名は「過去の登録者一覧」<br>メモ で確認できます。                                   |
| リスト帳票 | そ CSV出力 |             |                            |                   | MUS              | <ul><li>     氏名の変更は、既に保存された測     注意     定結果には反映されません。     </li></ul> |

#### 測定者を削除する З

Q

ID

1 2

3

リスト帳票 CSV出力

現在の登録者

|                       | ステップ 1                      |                            |         |
|-----------------------|-----------------------------|----------------------------|---------|
| 削除したい測定者の [削除] ボタンをクリ | ×                           |                            |         |
| クします。                 | 過去の登録者一覧へ ▶                 | CSV取込                      | +皇 新規登録 |
|                       | <ul> <li>すべての登録者</li> </ul> | <ul> <li>部門指定なし</li> </ul> | 営業所指定なし |
| ※例では、所属を使用する」「測定予定者リス | 部門管理                        | 営業所                        | 氏名      |
| で管理する」設定になっています。      | ○ 編集 削除                     | 東京事業所                      | 東海 太郎   |
|                       |                             | 大阪営業所                      | 東海 次郎   |
|                       |                             | 大阪営業所                      | 東海 三郎   |
|                       |                             |                            |         |

ステップ2

閉じる

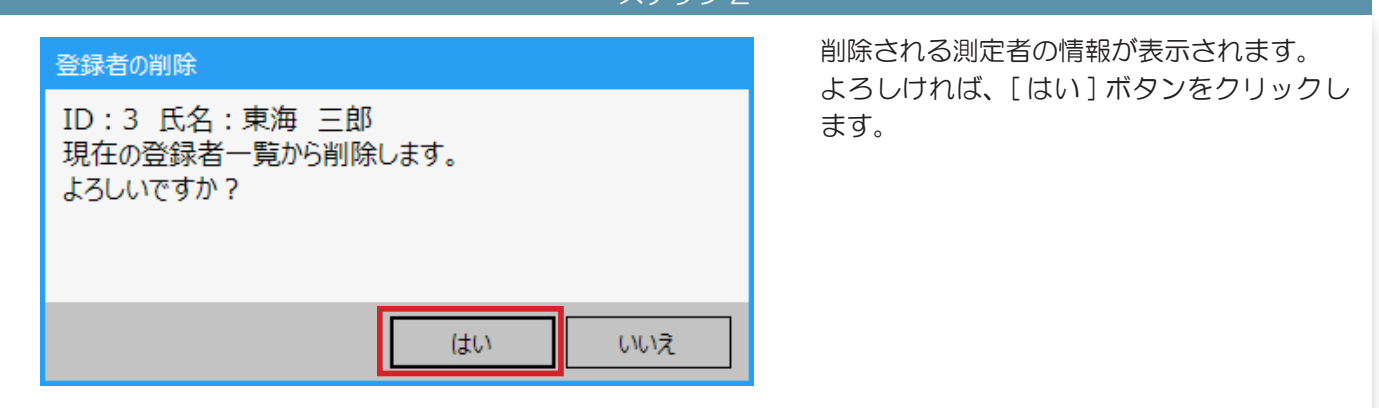

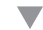

| 制定者登録  |      | + ▲ 新規登録             | P CSV取込                    | ×<br>過去の登録者一覧へ ►            | 現在の登録者一覧から選択した測定者が削除<br>されます。       |
|--------|------|----------------------|----------------------------|-----------------------------|-------------------------------------|
| 見在の登録者 | Q    | 営業所指定なし              | <ul> <li>部門指定なし</li> </ul> | <ul> <li>すべての登録者</li> </ul> |                                     |
| No.    | ID 1 | 氏名<br>東海 太郎<br>軍毎 次郎 | 営業所<br>東京事業所<br>大阪営業所      | 部門 管理<br>〇 編集 朝源            |                                     |
|        | -    | John Mar             | 2 (RA11967)                |                             |                                     |
|        |      |                      |                            |                             |                                     |
|        |      |                      |                            |                             |                                     |
|        |      |                      |                            |                             | Q<br>削除した測定者は「過去の登録者一<br>覧」で確認できます。 |

# 4 以前登録されていた測定者を確認する

|             |                                  | ステップ 1           |                      |
|-------------|----------------------------------|------------------|----------------------|
| 泡定首登録       | +▲ 新規登録 🖟 CSV取込                  | ×<br>過去の登録者一覧へ ▶ | [過去の登録者一覧へ]をクリックします。 |
| 現在の登録者      | 営業所指定なし                          |                  |                      |
| No. ID      | KR         過去の登録           Rh AB | 禄者一覧へ ▶          |                      |
| 2 2         | 未海 次郎                            |                  |                      |
|             |                                  |                  |                      |
|             |                                  |                  |                      |
| リスト爆票 CSV出力 |                                  | 閉じる              |                      |
|             |                                  |                  |                      |

ステップ2 過去に登録されていた測定者が確認できま す。 ◀現在の登録者一覧へ 「使用期間」にはいつまで登録していたかが 過去の登録者 表示されています。 Q 指定なし 氏名 ID 使用期間 東海 二郎 東海 三郎 運用開始から-2019/08/08 2 復活 運用開始から-2019/08/08 閉じる

## 5 削除した測定者を再度利用できるようにする

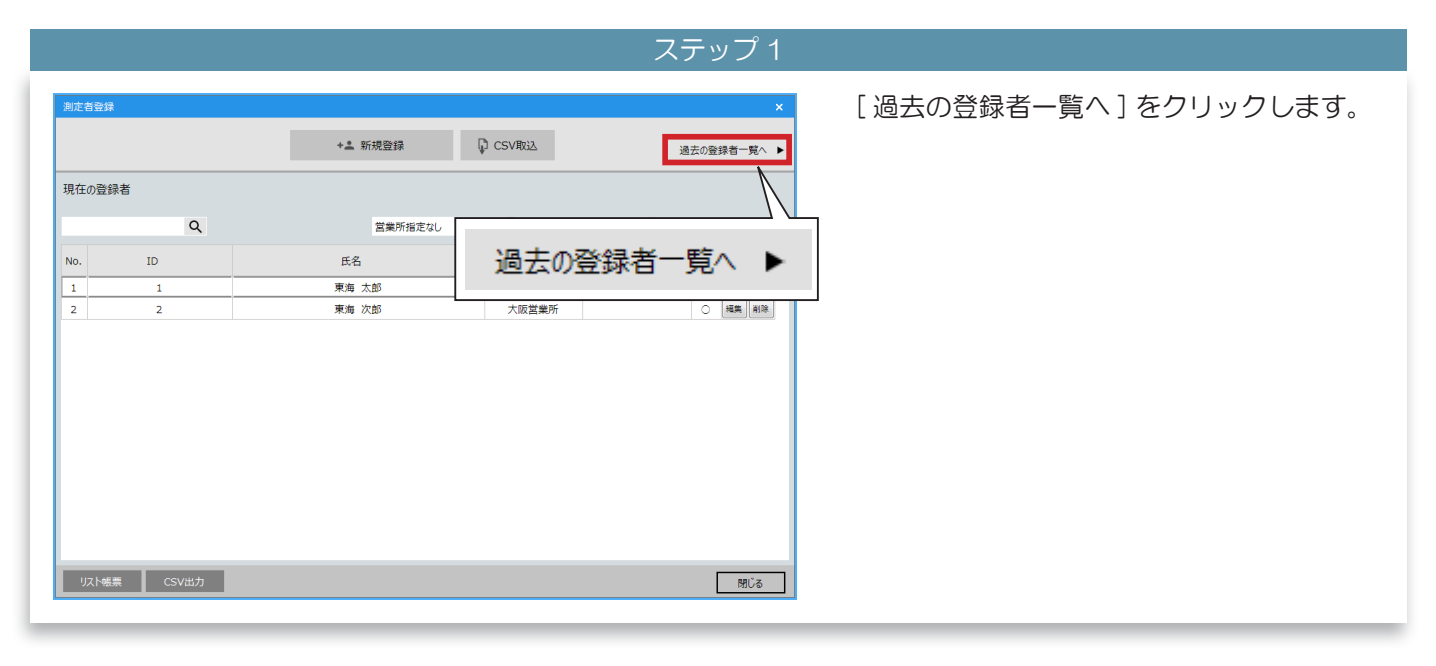

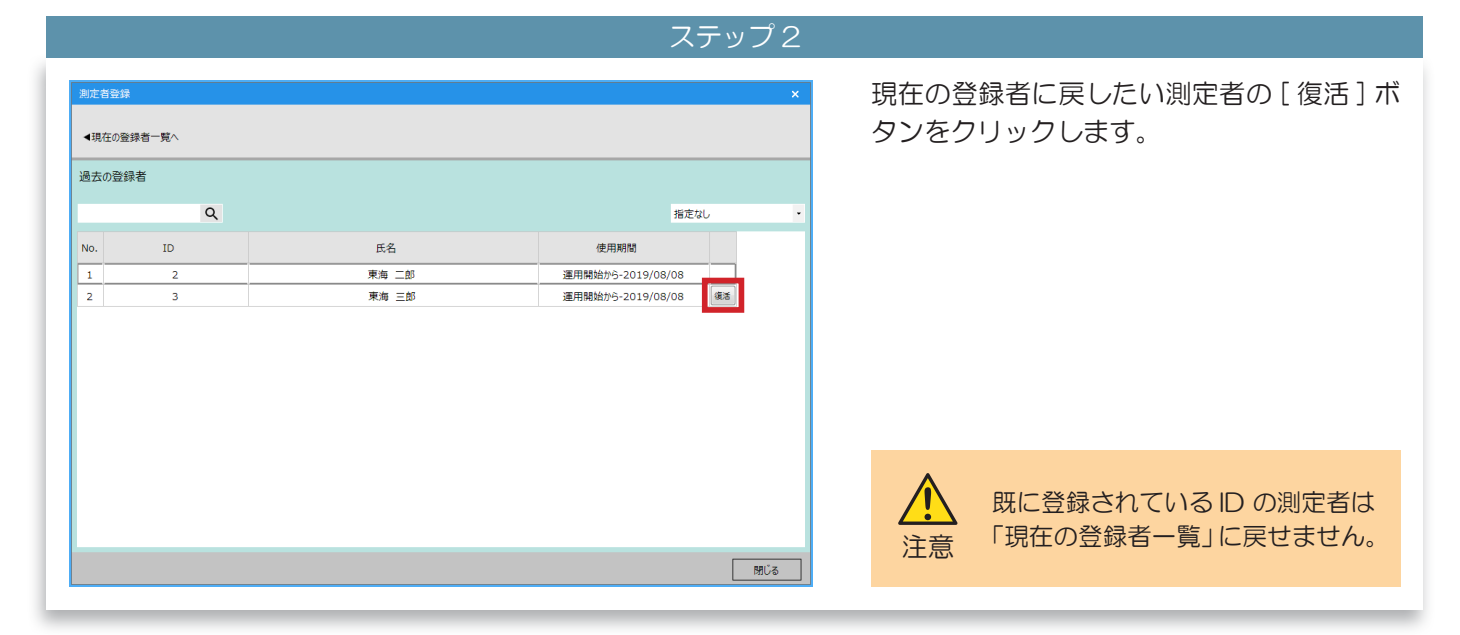

▼

ステップ 3

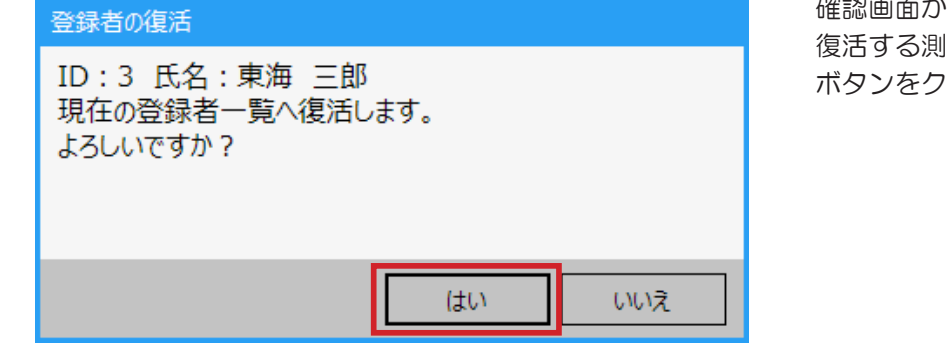

確認画面が表示されます。 復活する測定者に間違いがなければ、[はい] ボタンをクリックします。

| ステップ4                                                                                                    |                                                                             |
|----------------------------------------------------------------------------------------------------|-----------------------------------------------------------------------------|
| 加定自空排       ×         2       •現在の登録者         過去の登録者       ●現在の登録者         1       2         水均<二部       進用期始         1       2         水均<二部       進用期始から-2019/08/08 | [復活]ボタンをクリックした測定者が、「過<br>去の測定者一覧」(①)から消えます。<br>[現在の測定結果一覧へ](②)をクリック<br>します。 |

 $\mathbf{\nabla}$ 

ステップ5

|       |    | + 🚨 新規登録 | CSV取込                      |       | 過去の登録者一覧へ ▶ |
|-------|----|----------|----------------------------|-------|-------------|
| 現在の登録 | 诸  |          |                            |       |             |
|       | Q  | 営業所指定なし  | <ul> <li>部門指定なし</li> </ul> | • \$^ | (ての登録者・     |
| No.   | ID | 氏名       | 営業所                        | 音印門   | 管理          |
| 1     | 1  | 東海 太郎    |                            |       | () 編集 前除    |
| 2     | 2  | 東海 次郎    | 大阪営業所                      |       | ○ 構築 削除     |
| 3     | 3  | 東海 三郎    | 大阪営業所                      |       | ○ 補集 削除     |
|       |    |          |                            |       |             |
|       |    |          |                            |       |             |

から戻した測定者が表示されます。

「現在の登録者一覧」に「過去の登録者一覧」